# TRÀMIT INSCRIPCIÓ OPOSICIONS 2024

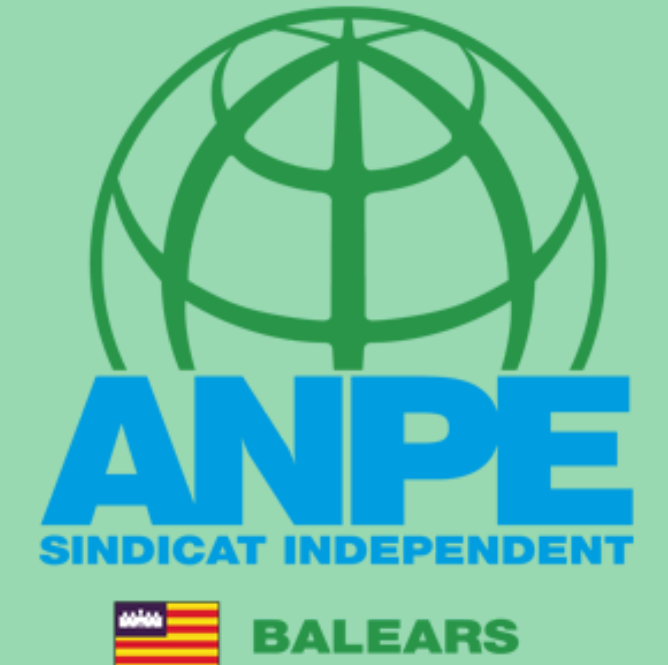

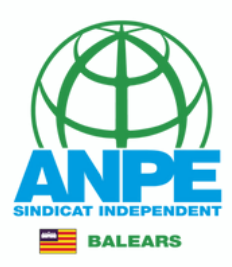

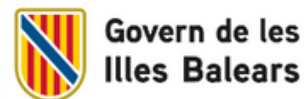

Què necessites? Temes Govern Ajudes i tràmits Sala de premsa 🛛 CA ES | 🔍

#### DESTACATS (CONTINGUT TEMPORAL)

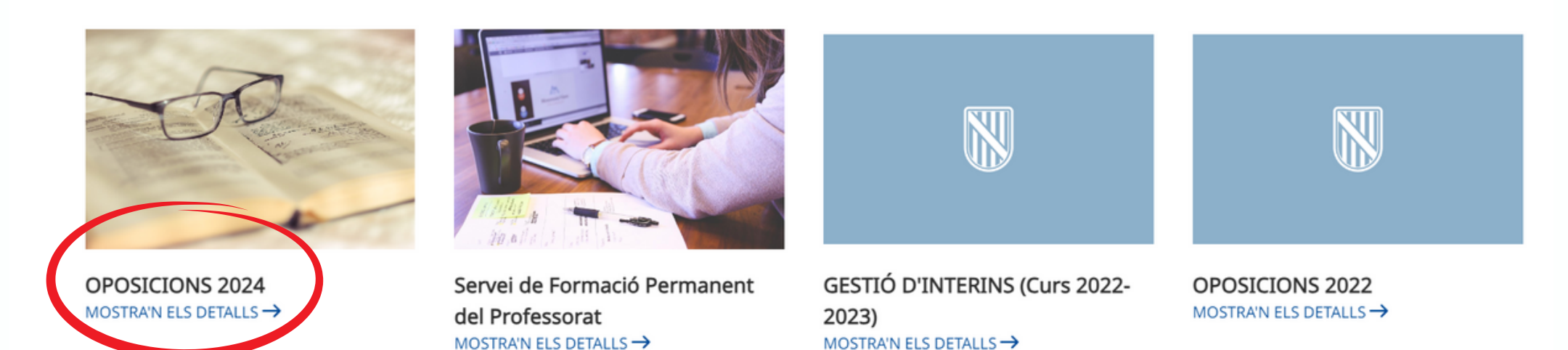

## Accediu a la web de la DGP Docent > Oposicions 2024

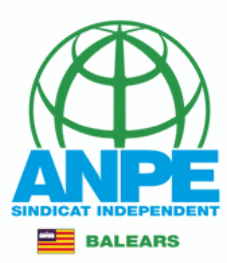

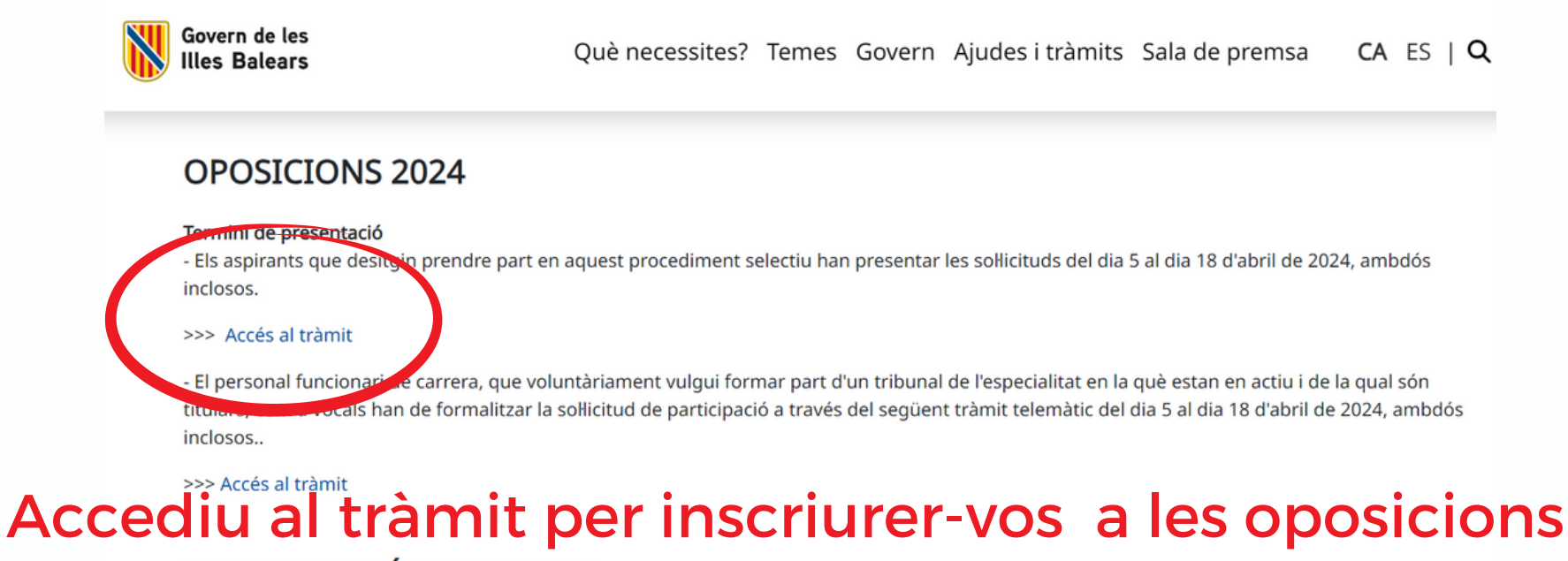

#### DOCUMENTACIÓ RELACIONADA

Places oposicions 2024

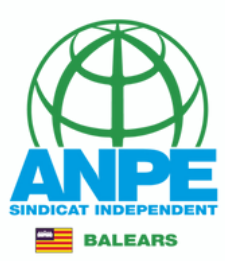

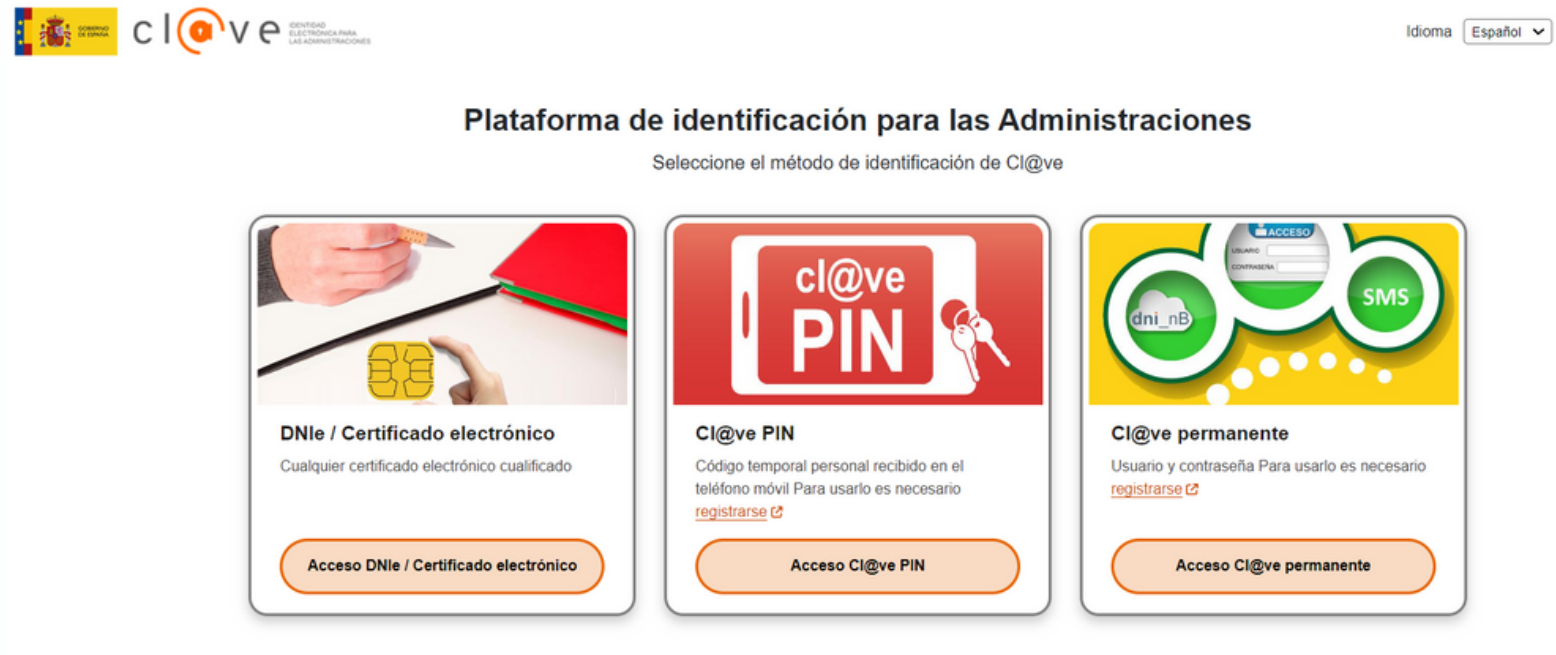

La identificación se realizará automáticamente si no han pasado más de 60 minutos desde su última identificación.

## Seleccionau el mètode d'identificació

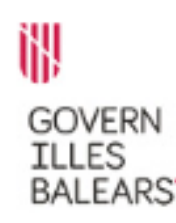

#### Assistent de tramitació

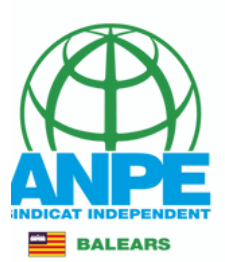

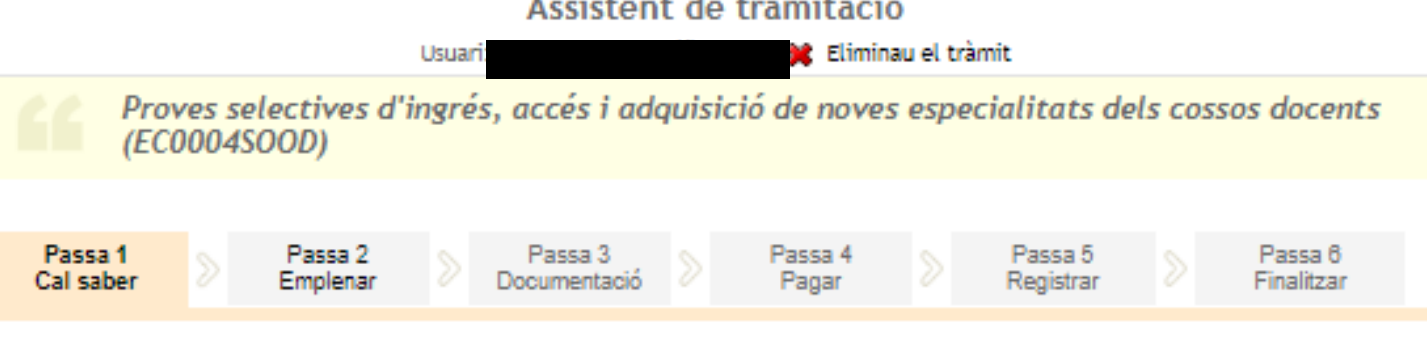

#### 🔨 El nostre assistent

Per millorar la realització de tramitacions telemàtiques hem dissenvat un assistent que us guiarà d'una manera senzilla i intuïtiva durant l'emplenament de les dades necessàries

El termini per al lliurament de sol·licituds (inclòs el lliurament presencial de documentació) finalitza el dia 18/04/2024.

Si no acabau el tràmit en aquesta sessió podeu recuperar-lo en la seva carpeta ciutadana. Recordau que si no accediu al tràmit en els pròxims 13 dies s'esborrarà del nostre sistema.

Voleu més informació sobre les passes que cal fer? Mirau explicació detallada.

#### Protecció de dades

El Govern de les Illes Balears garanteix la confidencialitat i la protecció de les dades personals que es faciliten a través de les pàgines d'aquest web en el termes que estableix el Reglament UE 2016/679 de Protecció de Dades i la legislació vigent en matèria de protecció de dades.

Informació especifica en relació al tractament de dades personals

Les dades personals facilitades pels ciutadans mitjançant els diferents formularis o sol·licituds d'aquest web seran tractades en els termes que disposi la "Informació sobre el tractament de dades personals" que figuren al formulari i sol·licitud, on també s'identificarà al responsable del tractament.

#### Exercici de drets i reclamacions

La persona afectada pel tractament de dades personals pot exercir els seus drets d'informació, d'accés, de rectificació, de supressió, de limitació, de portabilitat, d'oposició i de no inclusió en tractaments automatitzats (i, fins i tot, de retirar el consentiment, si és el cas, en els termes que estableix el RGPD) davant el responsable del tractament, mitjançant el procediment «Sol·licitud d'exercici de drets en matèria de protecció de dades personals», previst en la seu electrònica de la CAIB (seu electrònica).

Amb posterioritat a la resposta del responsable o al fet que no hi hagi resposta en el termini d'un mes, pot presentar la «Reclamació de tutela de drets» davant l'Agència Espanyola de Protecció de Dades (AEPD).

#### Delegació de Protecció de Dades

La Delegació de Protecció de Dades de l'Administració de la CAIB té la seu a la Conselleria de Presidència (Passeig de Sagrera, 2, 07012 Palma).

Adreça electrònica de contacte: protecciodades@dpd.caib.es.

🚖 Abans de la tramitació cal saber

Mitjançant aquest procediment telemàtic és possible emplenar i lliurar la Sol·licitud de participació en les proves selectives Direcció General de Personal Docent convocades per la Conselleria d'Educació i Formació Professional a tra

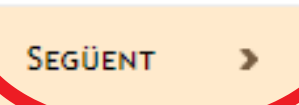

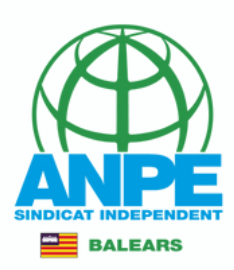

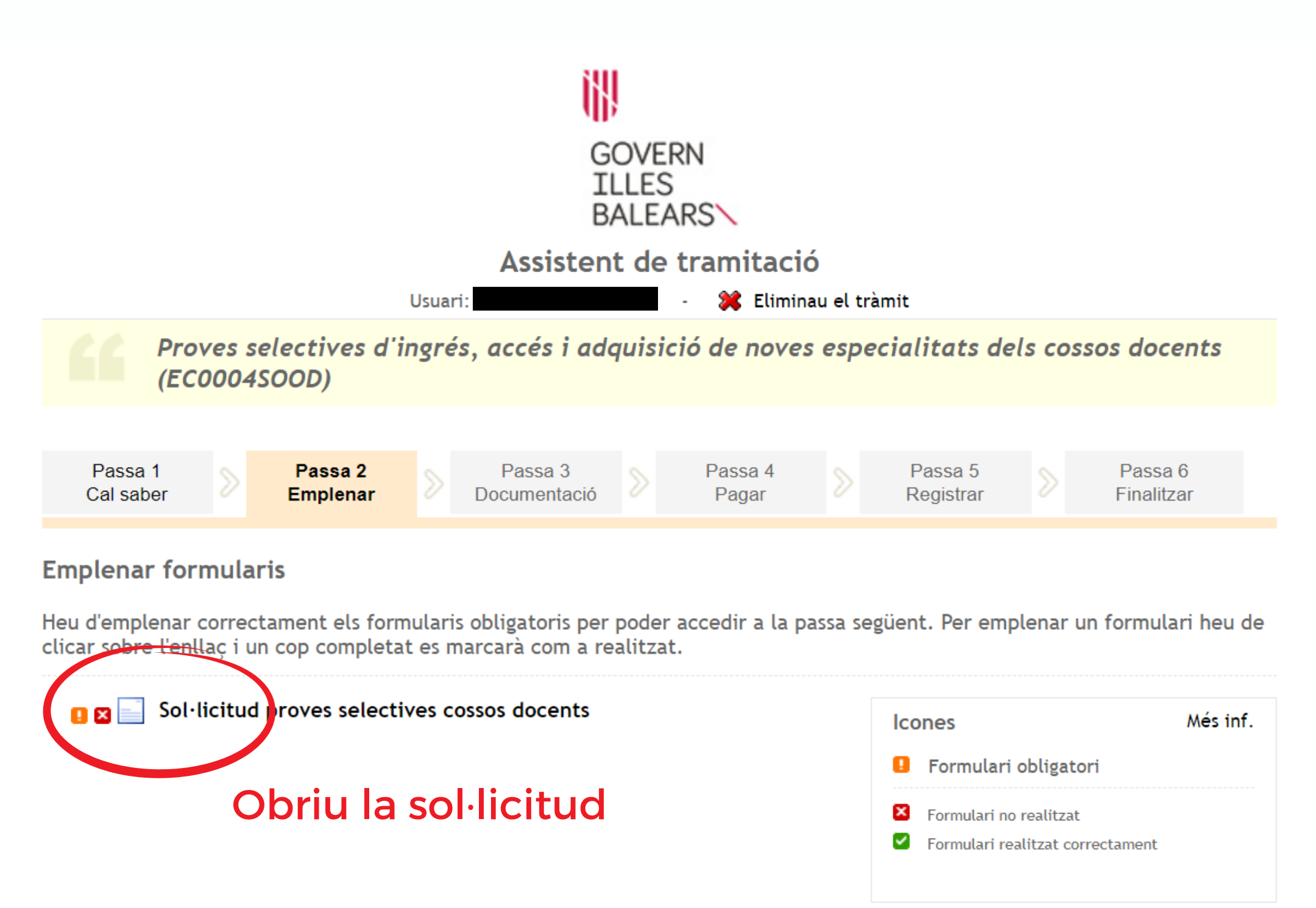

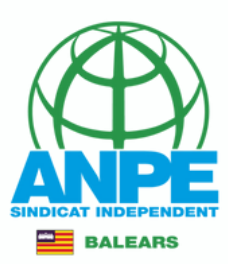

### Sol·licitud de participació en les proves selectives

| Dades personals                                                           |                   |                                           |                |   |
|---------------------------------------------------------------------------|-------------------|-------------------------------------------|----------------|---|
| * Document (NIF, NIE o Passaport)                                         |                   |                                           |                |   |
| * Nom                                                                     | * Primer Ilinatge |                                           | Segon Ilinatge |   |
| * Data de naixement                                                       |                   | * Sexe:<br>• Home<br>• Dona               |                |   |
| * País de naixement<br>ESPAÑA                                             | ~                 | * Província de naixement<br>ILLES BALEARS |                | ~ |
| * Municipi de naixement                                                   | ~                 | * Localitat de naixement                  |                | ~ |
| <ul> <li>* Nacionalitat</li> <li>• Espanyola</li> <li>• Altres</li> </ul> |                   | Nacionalitat (només per a estrang         | gers)          | ~ |

## Emplenau els camps amb les vostres dades personals

## Emplenau els camps amb les vostres dades

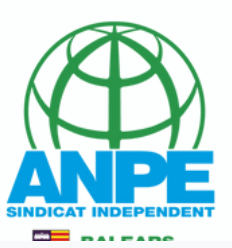

#### Dades a efectes de notificació i comunicació

| * Telèfon fix | * Telèfon mòbil |
|---------------|-----------------|
| * Email       | * Repetir email |

#### Seleccionau una de les adreces disponibles o creau una adreça nova

## Seleccionau la vostra adreça si és la mateixa

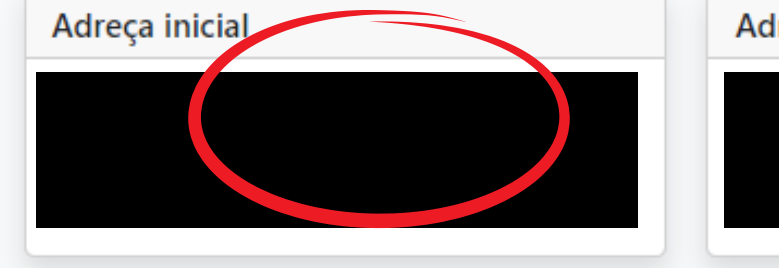

## Adreca oposicions

|                            |                                  | Crear nova adreça |                                       |      |
|----------------------------|----------------------------------|-------------------|---------------------------------------|------|
| *Nom de l'adreça (p        | er exem <del>ple: ca</del> meva) |                   |                                       |      |
| *Adreça                    |                                  |                   | *Codi postal                          |      |
| *País<br>ESPAÑA            | o bé inseriu un                  | a de nova         | <ul><li>✓</li><li>*Municipi</li></ul> | ~    |
| *Localitat<br>-            | ~                                |                   |                                       |      |
| s camps amb asterisc (*) s | són obligatoris                  |                   |                                       |      |
| × Aband                    | lona el formulari                | <del>~</del>      | Pantalla anterior Pantalla següe      | nt 🚽 |

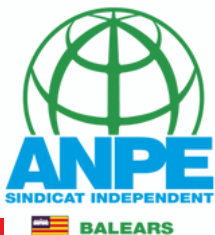

# Seleccionau l'illa, cos, especialitat i procediment pel qual participareu, així com l'exempció de pagament i la discapacitat

Sol·licitud de participació en les proves selectives

| Dades generals de la convocatòria                                             |                                        |
|-------------------------------------------------------------------------------|----------------------------------------|
| * Àmbit territorial<br>EIVISSA-FORMENTERA                                     | ~                                      |
| * Cos<br>0597 - MESTRES                                                       | ~                                      |
| * Especialitat<br>PRI - EDUCACIÓ PRIMÀRIA                                     | ~                                      |
| * Procediment de participació<br>1 - PROCEDIMENT D'INGRÉS LLIURE              | ~                                      |
| Exempts de pagament dels drets de participació<br>No estic exempt de pagament | ~                                      |
| * Discapacitat<br>O Si 💿 No                                                   |                                        |
| X Abandona el formulari                                                       | ← Pantalla anterior Pantalla següent → |

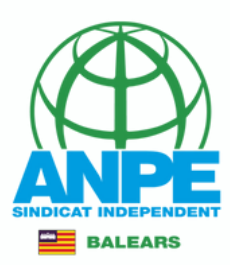

## Sol·licitud de participació en les proves selectives

| Dades generals de la convocatòria                                                                                                    |   |
|----------------------------------------------------------------------------------------------------|---|
| * Àmbit territorial<br>EIVISSA-FORMENTERA                                                                                                    | • |
| * Cos<br>0597 - MESTRES                                                                                                    | ~ |
| * Especialitat<br>PRI - EDUCACIÓ PRIMÀRIA                                                                                                    | • |
| * Procediment de participació<br>1 - PROCEDIMENT D'INGRÉS LLIURE                                                                                                    | • |
| Exercise de pagament dels drets de participació<br>NO estic exempt de pagament                                                                                                    | - |
| No estic exempt de pagament<br>Persones en situació legal de desocupació<br>Persones amb una discapacitat igual o superior al 33 %<br>Famílies en situació de protecció especial que preveu l'article 5 de la Llei 8/2018, incloses en l'àmbit d'aplicació que disposa l'article 4 d'aquesta Llei<br>Membres de família nombrosa<br>Víctimes de terrorisme i els seus cònjuges i fills o filles<br>Víctimes de violència de gènere |   |
|                                                                                                    |   |

## Casos d'exempció de pagament

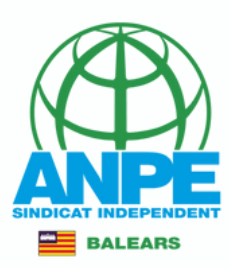

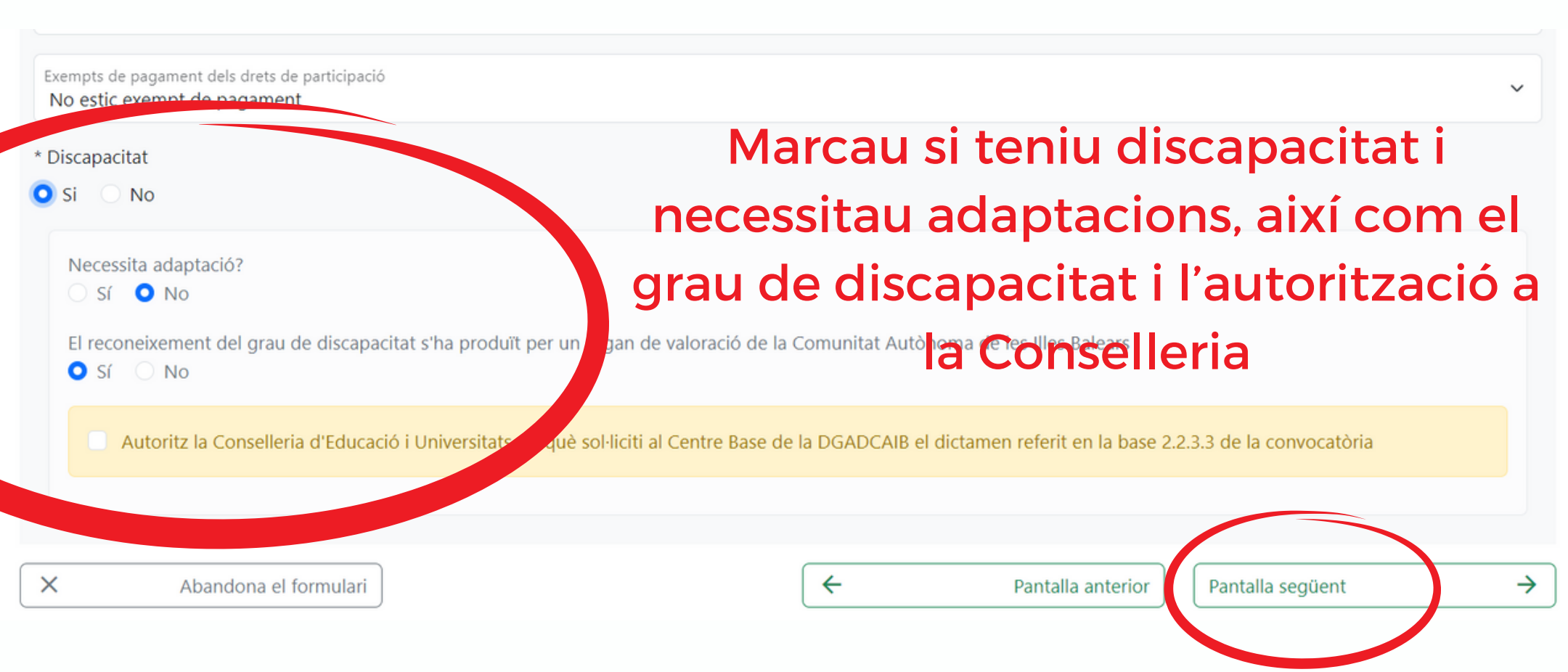

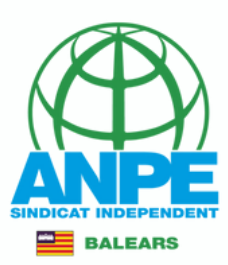

Conselleria d'Educació i Universitats Direcció General de Personal Docent i Centres Concertats

### Sol·licitud de participació en les proves selectives

#### Consignació del títol al·legat per a l'ingrés o l'accés al cos

S'ha de consignar obligatòriament el títol que s'al·lega per a l'ingrés o per l'accés al cos.

Les titulacions que apareixen a continuació són aquelles que consten en la base de dades de la Direcció General de Personal Docent i Centres Concertats

|               | <b>AU LA TITULACIÓ D'AC</b><br>ERIFICAT DE CAPACITACIO PER A L'ENSENVAMENT DE<br>T O GRADUADA EN MESTRE D'EDUCACIÓ PRIMÀRIA PI | CÉS<br>I EN LLENGUA CATALANA A L'EDUCACIÓ II<br>ER LA UIB. MENCIÓ: SUPORT EDUCATIU<br>SI NO VOS SL | nfantil i primària<br><b>1rt. la pod</b> | eu cerca         | r        |
|---------------|----------------------------------------------------------------------------------------------------|----------------------------------------------------------------------------------------------------|------------------------------------------|------------------|----------|
| En el cas que | e la vostra titulació no apareixi a l'apartat anterior l'heu                                                                   | de cercar en el camp de text següent (para                                                         | aula clau)                               | Q Cercar         |          |
| ×             | Abandona el formulari                                                                                                    | <                                                                                                  | Pantalla anterior                        | Pantalla següent | <b>→</b> |

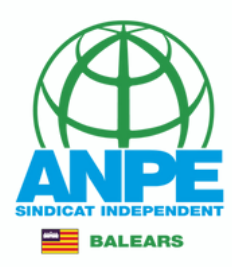

# Acreditació del català (C1 català + FOLC: CCIP/CCS)

### Sol·licitud de participació en les proves selectives

| Requisits                                                             |                                            |   |
|-----------------------------------------------------------------------|--------------------------------------------|---|
| Acreditació del coneixements de llengua catalana                      |                                            |   |
| DIPLOMA DE CAPACITACIÓ PER A L'ENSENYAMENT DE I EN LLENGUA CATALANA A | L'EDUCACIÓ INFANTIL I PRIMÀRIA             |   |
| × Abandona el formulari                                               | ←     Pantalla anterior   Pantalla següent | → |

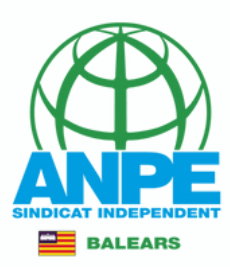

 $\rightarrow$ 

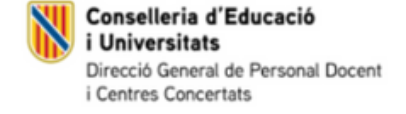

#### Sol·licitud de participació en les proves selectives

#### Certificació del Registre Central de Delinqüents Sexuals

M'opòs a que la Conselleria d'Educació i Universitats sol·liciti, de forma periòdica, al Registre Central de Delinqüents Sexuals, una certificació negativa que acrediti que no he estat condemnat per sentència ferma per algun delicte contra la llibertat i la indemnitat sexual, ni per tràfic d'ésser humans (Article 13.5 de la LO 1/1996, de 15 de gener modificada per la Llei 26/2015 de 28 de juliol de modificació del sistema de protecció a la infància i l'adolescència)

📃 M'opòs a que la Conselleria d'Educació i Formació Professional consulti al registre de la Direcció General de Policia les dades del meu DNI.

| × | Abandona el formulari | <del>(</del> | Pantalla anterior | Pantalla següent |  |
|---|-----------------------|--------------|-------------------|------------------|--|
|   |                       |              |                   |                  |  |

# No marcau les caselles per evitar haver d'entregar documentació addicional presencialment

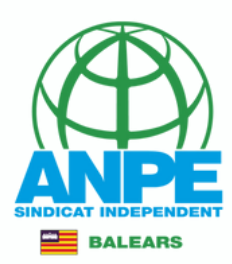

#### Sol·licitud de participació en les proves selectives

#### Informació sobre protecció de dades

D'acord amb el que es disposa en l'article 6 de la Llei orgànica 3/2018, de 5 de desembre, de protecció de dades personals i garantia dels drets digitals i la legislació vigent en matèria de protecció de dades, els participants en aquest procediment han de consentir expressament el tractament de les seves dades personals, per la qual cosa s'informa dels aspectes següents:

a) Finalitat del tractament i base jurídica: gestionar les dades dels aspirants que participen en les proves selectives a les Illes Balears d'acord amb l'article 6.1.b) i 6.1.c) del Reglament General de Protecció de Dades i Reial decret 276/2007, de 23 de febrer que aprova el Reglament d'ingrés, accés i adquisició de noves especialitats en els cossos docents que imparteixen els ensenyaments escolars del sistema educatiu, i regula el règim transitori d'ingrés al qual es refereix la disposició transitòria dissetena de la llei esmentada.

b) Responsable del tractament: Direcció General de Personal Docent i Centres Concertats, amb domicili al carrer del Ter, 16, CP 07009, Palma.

c) Destinataris de les dades personals: aquestes dades seran cedides al Ministeri d'Educació, Formació Professional i Esports per al tractament informàtic i nomenament com a funcionaris de carrera i al Butlletí Oficial de les Illes Balears per a la publicació.

d) Termini de conservació de les dades personals: les dades es conservaran durant el temp necessari per complir la finalitat del procediment i els que preveu la legislació d'arxius per a les administracions públiques, d'acord amb l'article 26 de la Llei orgànica 3/2018, de 5 de desembre i la Llei 58/2003, de 17 de desembre, general tributària.

e) Existència de decisions automatitzades: el tractament de les dades ha de possibilitar la resolució de reclamacions o consultes de forma automatitzada. No està prevista la realització de perfils.

f) Transferències de dades a tercers països: no estan previstes cessions de dades a tercers països.

g) Exercici de drets i reclamacions: la persona afectada pel tractament de dades personals pot exercir els drets d'informació, d'accés, de rectificació, de supressió, de limitació, de portabilitat, d'oposició i de no inclusió en tractaments automatitzats (i, fins i tot, de retirar el consentiment, si escau, en els termes que estableix la Llei orgànica 3/2018) davant el responsable del tractament esmentat amb anterioritat mitjançant el procediment Sol·licitud d'exercici de drets en matèria de protecció de dades personals, previst en la seu electrònica de la Comunitat Autònoma de les Illes Balears (https://www.caib.es). També es pot presentar un escrit a la Direcció General de Personal Docent i Centres Concertats per una d'aquestes vies:

- 1. Per correu ordinari al carrer c/del Ter, 16, 1r pis. CP 07009. Palma.
- 2. Per correu electrònic, a les adreces secundaria@dgpdocen.caib.es o primaria@dgpdocen.caib.es, des del correu que proporciona la Conselleria d'Educació i Universitats
- 3. Mitjançant una sol·licitud presentada a qualsevol dels registres de la Conselleria d'Educació i Universitats, a les delegacions territorials de la Conselleria a Menorca o a Eivissa i Formentera, o bé a qualsevol dels llocs que determina l'article 16.4 de la Llei 39/2015, d'1 d'octubre, del procediment administratiu comú de les administracions públiques.

Amb posterioritat a la resposta del responsable o al fet que no hi hagi resposta en el termini d□un mes, pot presentar la □Reclamació de tutela de drets□ davant l□Agència Espanyola de Protecció de Dades (AEPD).

h) Delegació de protecció de dades: la Delegació de Protecció de Dades de l'Administració de la Comunitat Autònoma de les Illes Balears té la seu a la Conselleria de Presidència, i Administracions Públiques(passeig de Sagrera, 2, 07012 de Palma). Adreça electrònica de contacte: protecciodades@dpd.caib.es

## Marcau la casella

He Jegit la informació bàsica sobre la protecció de dades i l'accept.

←

×

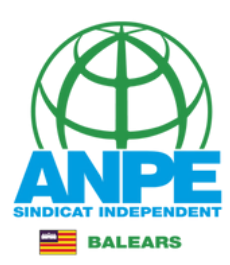

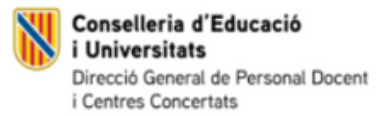

## Sol·licitud de participació en les proves selectives

#### Firma

Sol·licit ser admesa/admès al procediment selectiu al qual es refereix aquesta sol·licitud.

DECLAR que són certes les dades consignades i que complesc els requisits i les condicions per a l'ingrés o l'accés als cossos docents d'educació de les Illes Balears, i em compromet a provar documentalment totes les dades que figuren en aquesta sol·licitud en els terminis fixats a la Resolució de la convocatòria del procediment selectiu

| Lloc:<br>Palma | Escriviu el lloc on vos t | robau<br>05/04/2024 |                   |                  |          |
|----------------|---------------------------|---------------------|-------------------|------------------|----------|
| ×              | Abandona el formulari     | <b>←</b>            | Pantalla anterior | Pantalla següent | <i>→</i> |

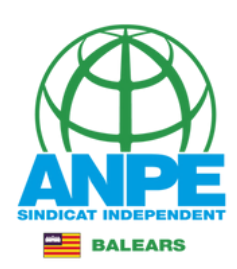

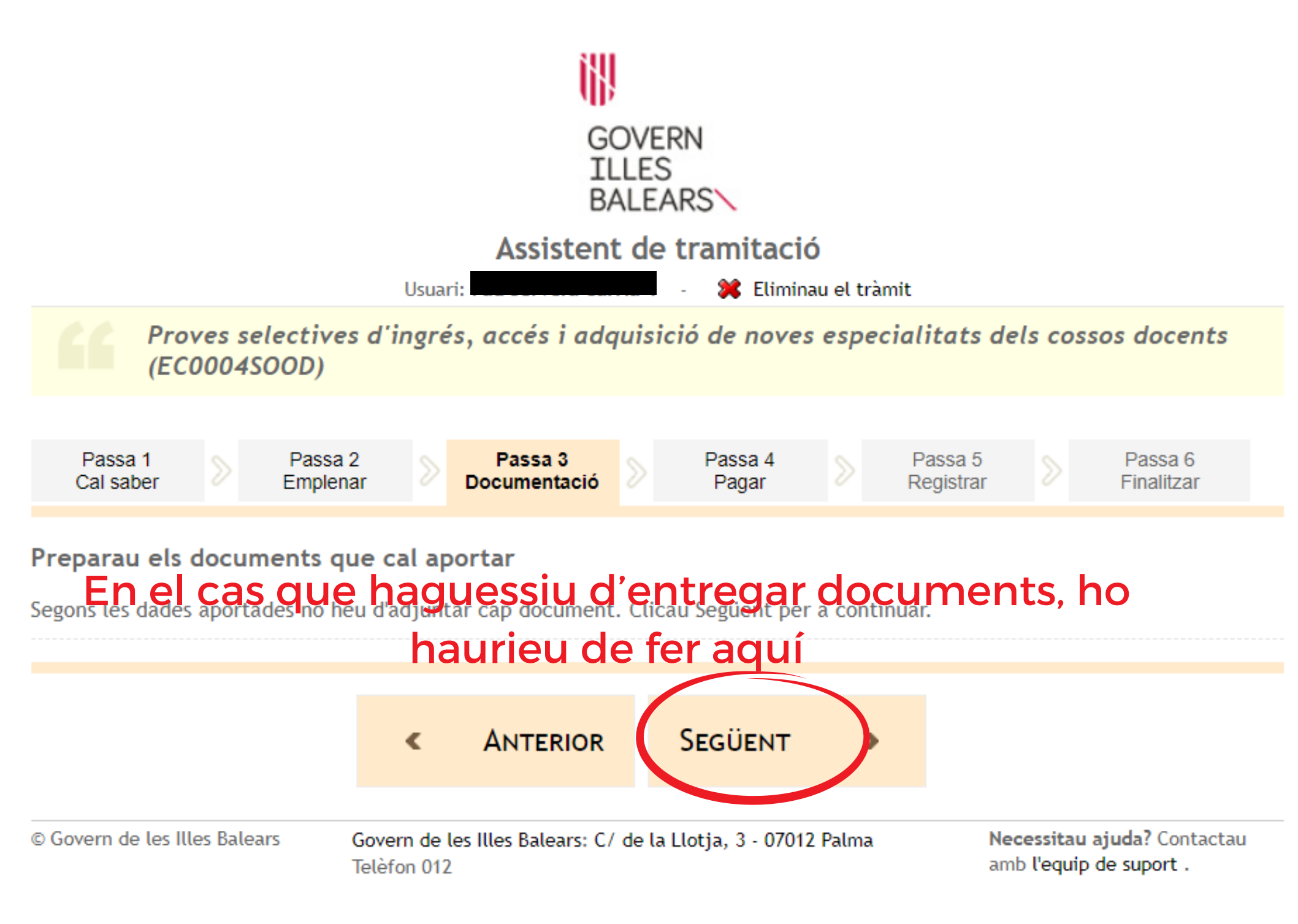

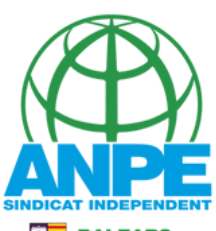

| GOVERN<br>ILLES<br>BALEARS                                                                                                    |                                      |                                     |                                 |                                     |                      |                       |  |
|----------------------------------------------------------------------------------------------------|--------------------------------------|-------------------------------------|---------------------------------|-------------------------------------|----------------------|-----------------------|--|
|                                                                                                    | Ass                                  | sistent de                          | tramitació                      |                                     |                      |                       |  |
|                                                                                                    | Usuari:                              |                                     | - 渊 Elimina                     | u el tràmit                         |                      |                       |  |
| Proves selectives<br>(EC0004SOOD)                                                                                                    | d'ingrés, accé                       | és i adquisic                       | ió de noves                     | especialitat                        | ts dels cos          | ssos docents          |  |
|                                                                                                    |                                      |                                     |                                 |                                     |                      |                       |  |
| Passa 1<br>Cal saber Passa 2<br>Emplenar                                                                                                    | Docum                                | sa 3<br>entació                     | Passa 4<br>Pagar                | Passa<br>Regist                     | rar 🔊                | Passa 6<br>Finalitzar |  |
| Fer el pagament                                                                                                    |                                      |                                     |                                 |                                     |                      |                       |  |
| Una vegada efectuat el pag<br>sigui vàlida.                                                                                                    | gament heu de co                     | ontinuar amb la                     | tramitació pe                   | r registrar el tra                  | àmit i que la        | a vostra sol·licitud  |  |
| Aquest tràmit requereix realitzar u<br>realitzar el pagamen <del>t i com heu de</del>                                                                                                    | ın pagament. Per<br>⊱continuar amb l | realitzar el pag<br>a tramitació de | gament clicau<br>esprés de comp | sobre l'enllaç i<br>letar el pagame | veureu les p<br>ent. | asses que cal fer per |  |
| Taxa per la inscription la inscription de participation de participatio | ció de proves sel<br>pagament        | ectives per a l                     | accés a cosso                   | s docents                           |                      |                       |  |
|                                                                                                    |                                      |                                     |                                 |                                     |                      |                       |  |
|                                                                                                    | « Ант                                | ERIOR                               |                                 |                                     |                      |                       |  |
|                                                                                                    |                                      |                                     |                                 |                                     |                      |                       |  |

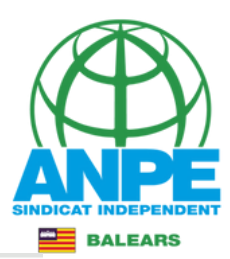

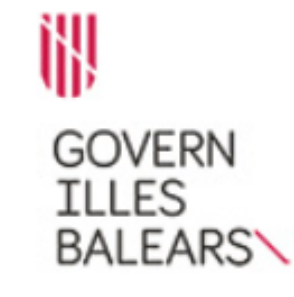

#### Assistent de tramitació

#### Efectuar el pagament

Tot seguit es mostren les dades del pagament.

Model: 046 Concepte: Taxa per la inscripció de proves selectives per a l'accés a cossos docents Data del pagament: 05/04/2024 Import: 41,86 €

Una vegada iniciat el pagament no podreu modificar el formulari.

Podeu efectuar el pagament per via telemàtica.

Si no heu ret la tramitació anteriorment us recomanam que obriu l'ajuda i llegiu detingudament les instruccions.

INSTRUCCIONS DE PAGAMENT PER VIA TELEMÀTICA

Targeta Bancària

Accediu a efectuar el pagament

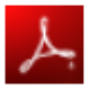

Per llegir els documents en format PDF heu de tenir instal·lat Adobe Reader (versió 7 o superior). <u>Anar a la pàgina web de Adobe per descarregar Adobe Reader</u>

<u>tornar a l'assistent de tramitació</u>

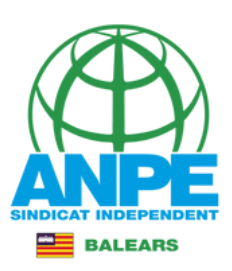

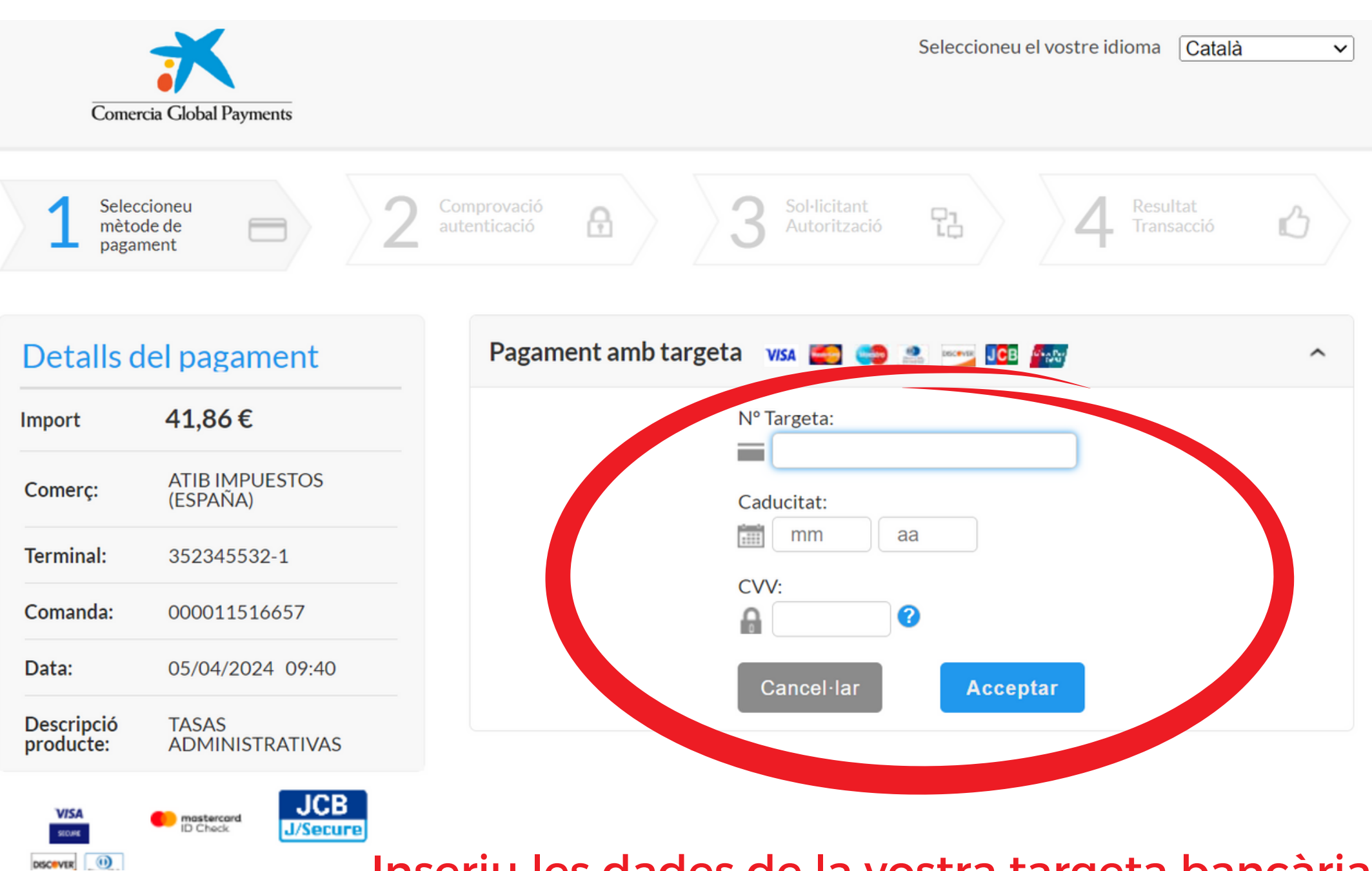

Inseriu les dades de la vostra targeta bancària

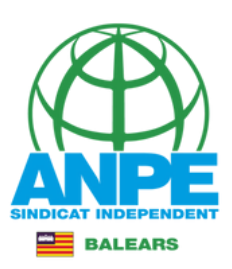

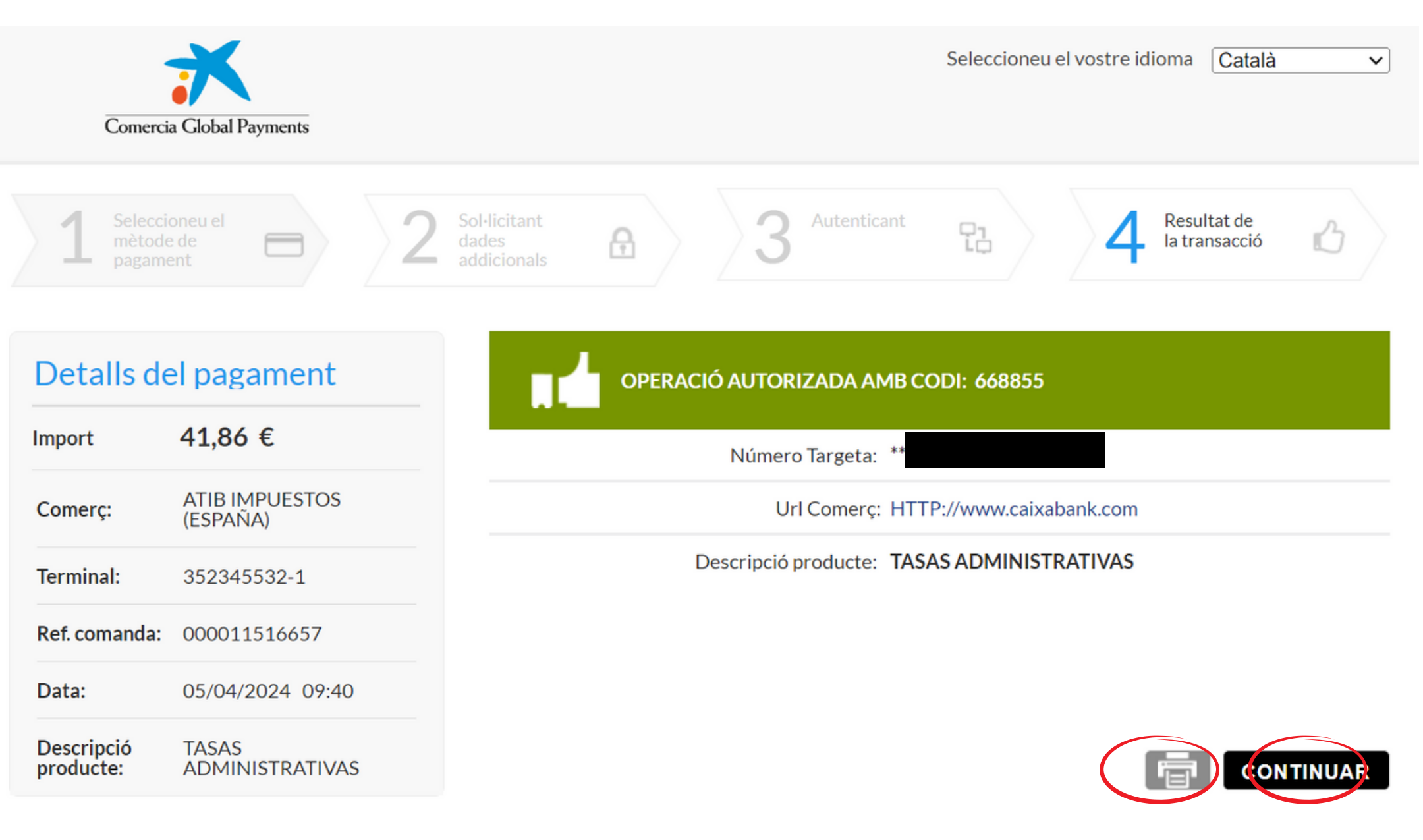

## Guardau el justificant de l'operació

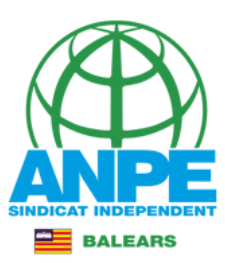

5/4/24, 9:42

sis.redsys.es/sis/pagoTarjeta;jsessionid=0000oGDY8yH\_HW6wSVas0VAB7fs:1bc077snl

#### 41,86 €

| Import               | 41,86 €                 |  |
|----------------------|-------------------------|--|
| Comerç:              | ATIB IMPUESTOS (ESPAÑA) |  |
| Terminal:            | 352345532-1             |  |
| Ref. comanda:        | 000011516657            |  |
| Data:                | 05/04/2024 09:40        |  |
| Descripció producte: | TASAS ADMINISTRATIVAS   |  |

OPERACIÓ AUTORIZADA AMB CODI: 668855

Número Targeta:

Url Comerc: HTTP://www.caixabank.com

Descripció producte: TASAS ADMINISTRATIVAS

CONTINUAR

(c) 2024Redsys Servicios de Procesamiento. SL - Todos los derechos reservados.

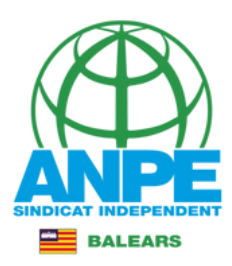

## EN CAS D'ERROR EN L'ASSISTENT DE PAGAMENT!

GOVERN ILLES BALEARS

#### Assistent de tramitació

 Error en l'assistent de pagament. Intenti-ho més tard. Si la situació persisteix contacti amb l'administrador.
 <u>cornar a l'assistent de tramitació</u>
 ©Govern de les Illes Balears
 Govern de les Illes Balears: C/ de la Llotja, 3 - 07012 Palma Telèfon 012
 Necessitau ajuda? Contactau amb <u>l'equip de suport</u>.

# Si vos dona errada, podeu tornar a l'assistent de la tramitació

## EN CAS D'ERROR EN L'ASSISTENT DE PAGAMENT!

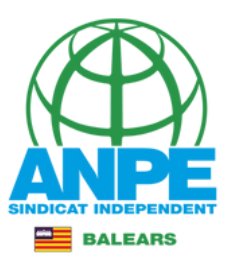

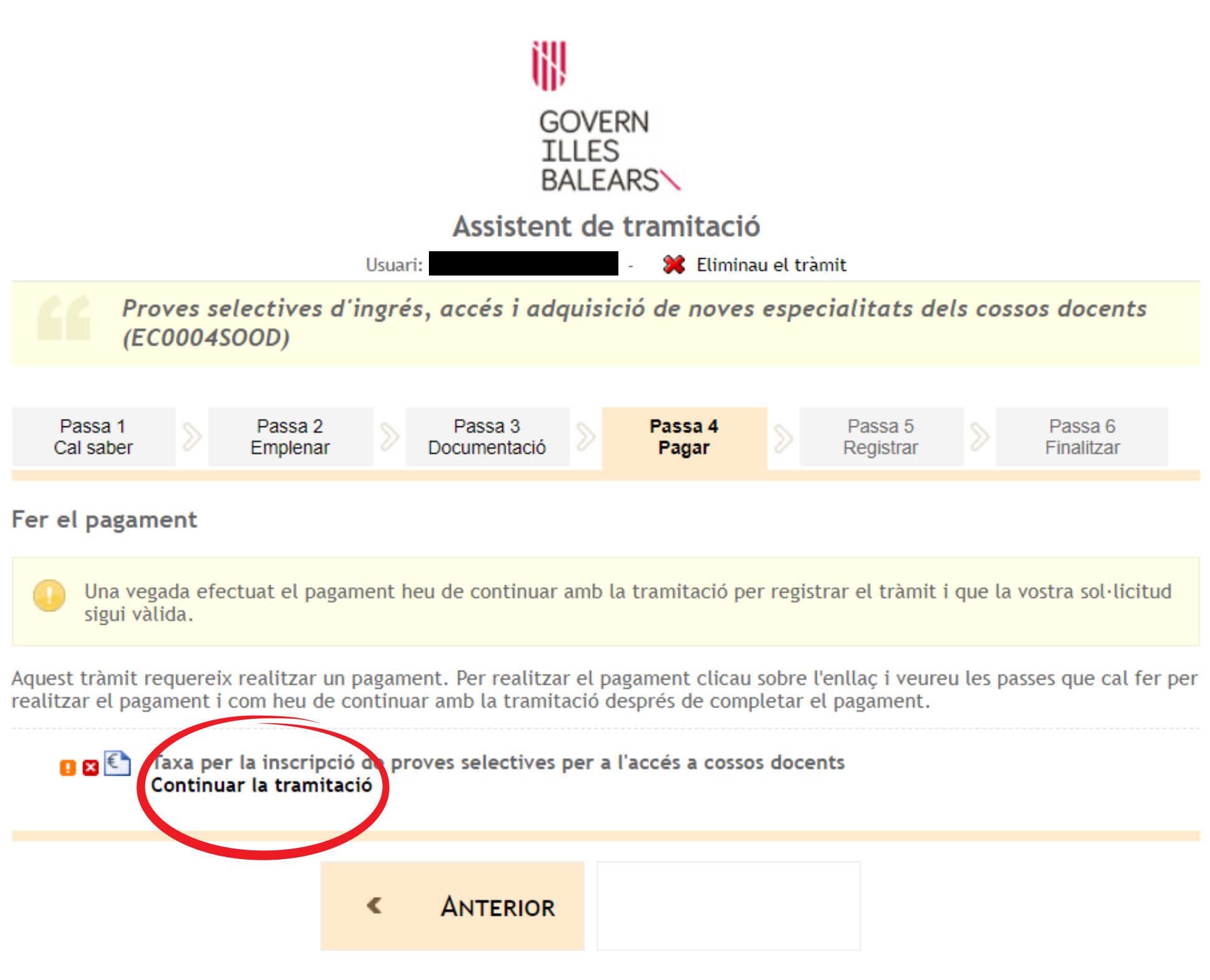

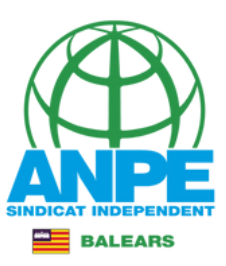

## EN CAS D'ERROR EN L'ASSISTENT DE PAGAMENT!

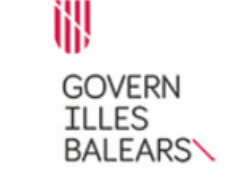

Assistent de tramitació

Pagament per via telemàtica

Model: 046 Concepte: Taxa per la inscripció de proves selectives per a l'accés a cossos docents Data del pagament: 05/04/2024 Import: 41,86 €

Per continuar amb la tramitació per mitjà del pagament per via telemàtica heu de pitjar sobre Continuar Tramitació.

Al pitjar *Continuar la tramitació* es verificara si el pagament <del>s'ha realitzat</del>. es verificarà si el pagament s'ha realitzat. Si una vegada verificat s'indica que no s'ha realitzat, peri teniu constància que s'ha efectuat (per mitjà de l'extracte bancari), cal que ho comuniqueu immediatament al nostre <u>suport tècnic</u>. To d'una solucionarem la incidència. En aquest cas **no pitgeu sobre** "*Cancel.lau el pagament*", ja que en aquest cas perdríem les vostres dades si iniciau un nou model de pagament. Esperau a que el nostre suport tècnic es posi en contacte amb vòs.

Si no voleu pagar de manera telemàtica, podeu cancel.lar el procés de pagament si pitjau damunt <u>Cancel.lau el</u> <u>pagament</u>.

Continuar Tramitació

## Pitjau per contactar amb suport tècnic

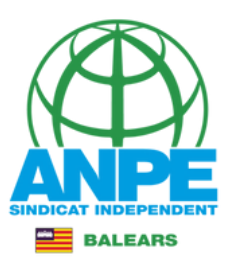

#### Ajuda

Si necessitau ajuda, podeu:

- Emplenar el següent formulari d'incidències
- Contactar amb el nostre suport tècnic
- Trucar al telèfon 012

<u>Continuar</u>

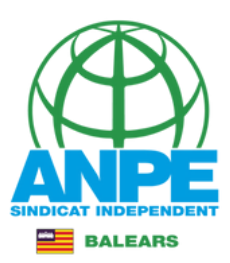

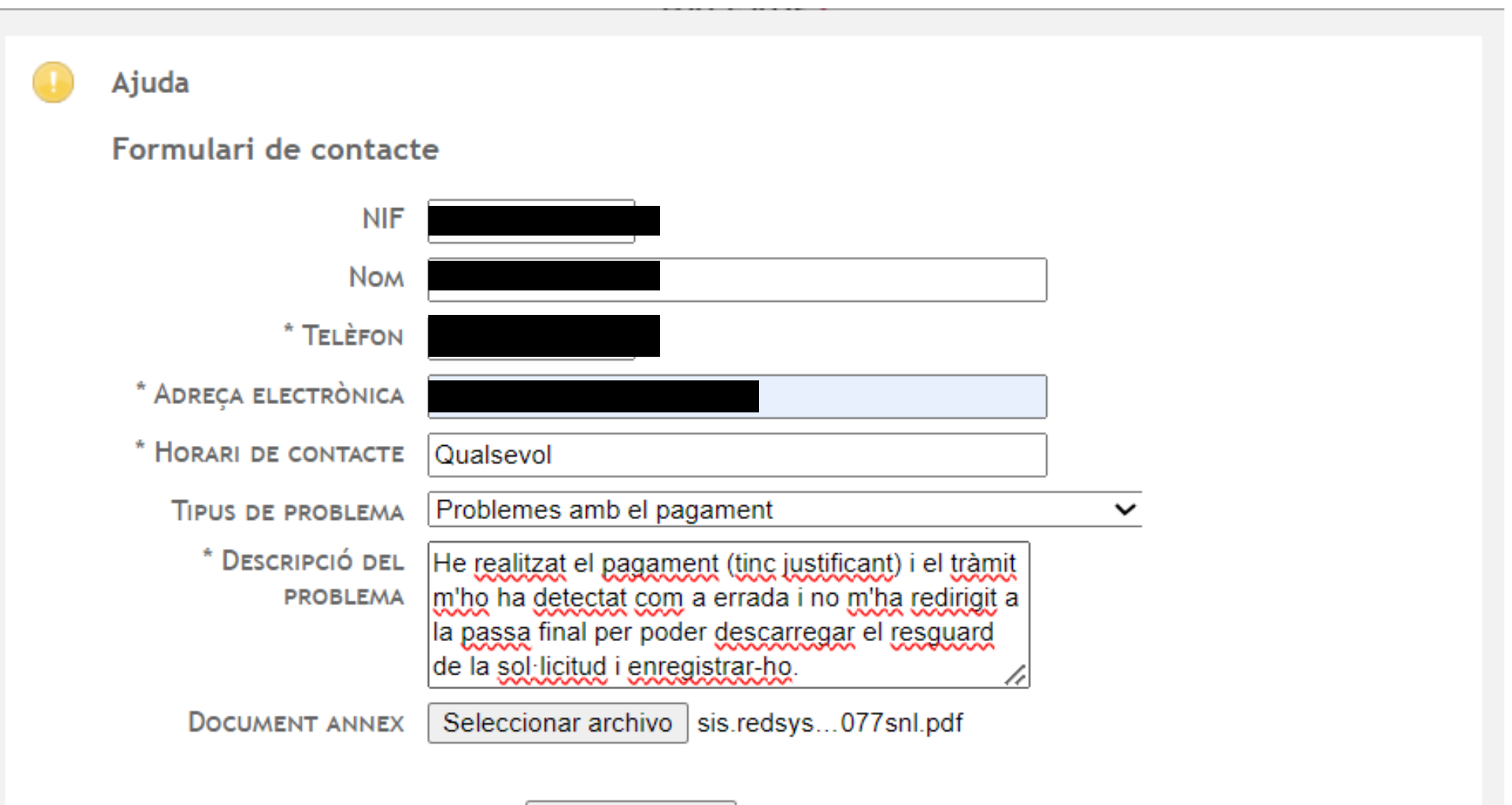

Enviar consulta

Emplenau els camps, adjuntau el justificant de l'operació amb targeta i enviau la consulta

<u>Continuar</u>

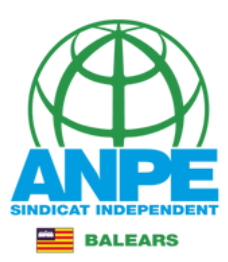

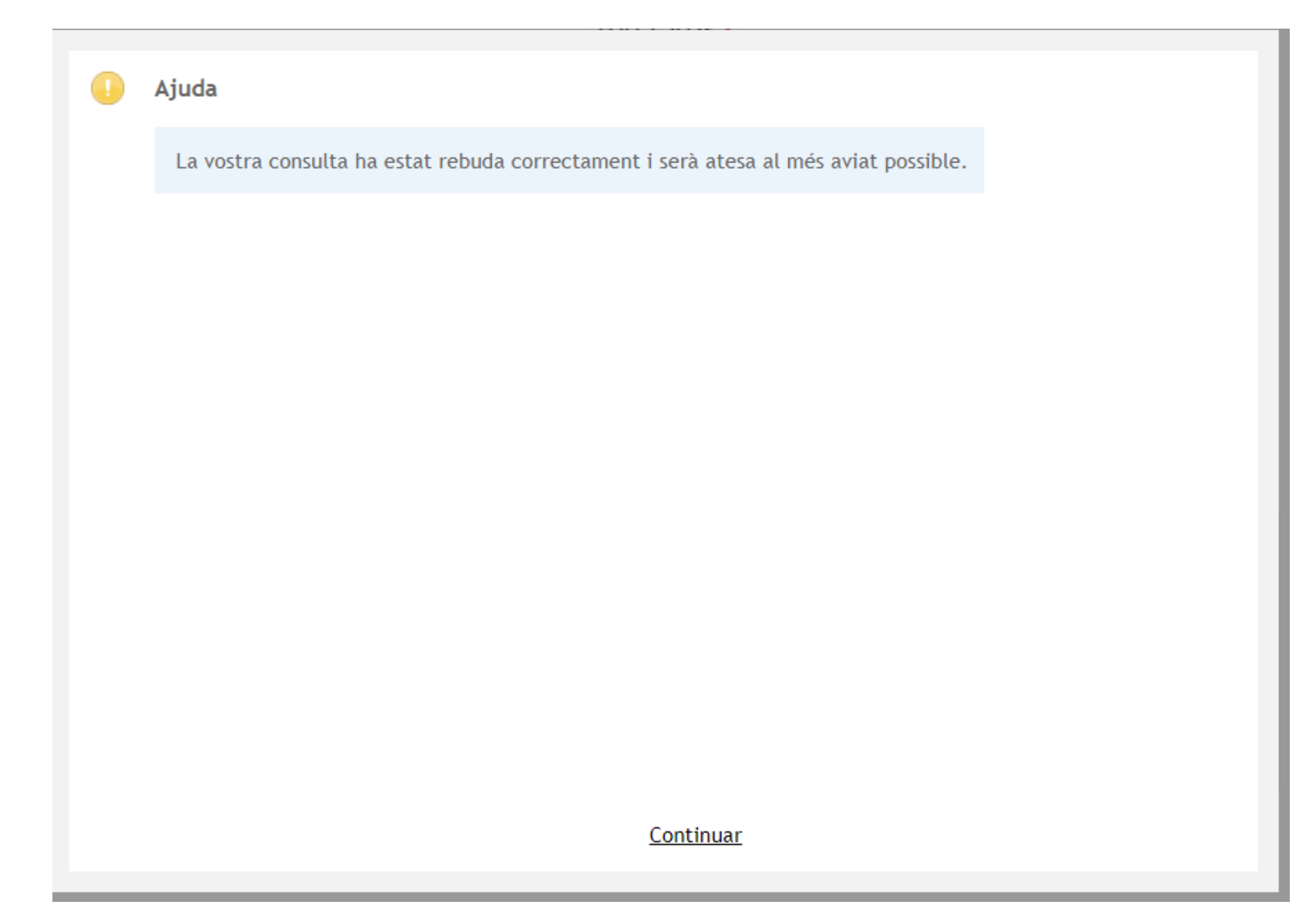

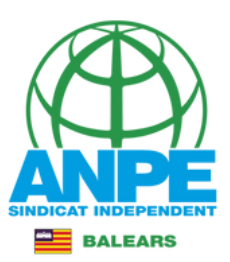

# Podeu observar l'estat del vostre tràmit i recuperar-lo a la Carpeta ciutadana de la CAIB

| 2  | CAR                        | PETA CIUTADANA<br>· Nivell d'autenticació: BAIX                                                                          |                    |            |   |
|----|----------------------------|----------------------------------------------------------------------------------------------------|--------------------|------------|---|
| B  | EI                         | s meus tràmits 🛛 📔 Els meus registres 🥊 Els meus apoderaments 🛛 🖬 Les meves notificacions i comunicacions 🗸              | Les meves dades pe | ersonals 🗸 |   |
| In | ici >                      | Els meus tràmits                                                                                                    |                    |            |   |
| EL | S M                        | EUS TRÀMITS                                                                                                    |                    |            |   |
| Er | n aqu                      | iest apartat es poden consultar tots els tràmits telemàtics iniciats, pendents de finalitzar i finalitzats, dels darrers | 6 mesos.           |            |   |
| Es | tat<br>Tots<br><b>Cerc</b> | au                                                                                                    |                    |            |   |
| ;  | #                          | Tràmit                                                                                                    | Data d'inici       | Estat      |   |
|    | 1                          | Proves selective: d'ingrés, accés i adquisició de noves especialitats dels cossos docents                                | 05/04/2024 09:28   | Inacabat   | 2 |
| :  | 2                          | Sol·licitud per formar part de la llista d'aspirants a cobrir places vacants i substitucions en règim d'interinitat      | 24/03/2024 22:06   | Finalitzat | Ľ |
|    | 3                          | Sol·licitud expòs/sol·licit                                                                                              | 24/03/2024 21:57   | Finalitzat | 2 |

# SI NO ES PRODUEIX CAP ERRADA PODREU DESCARREGAR TOTS ELS DOCUMENTS

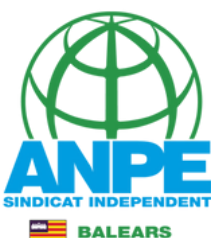

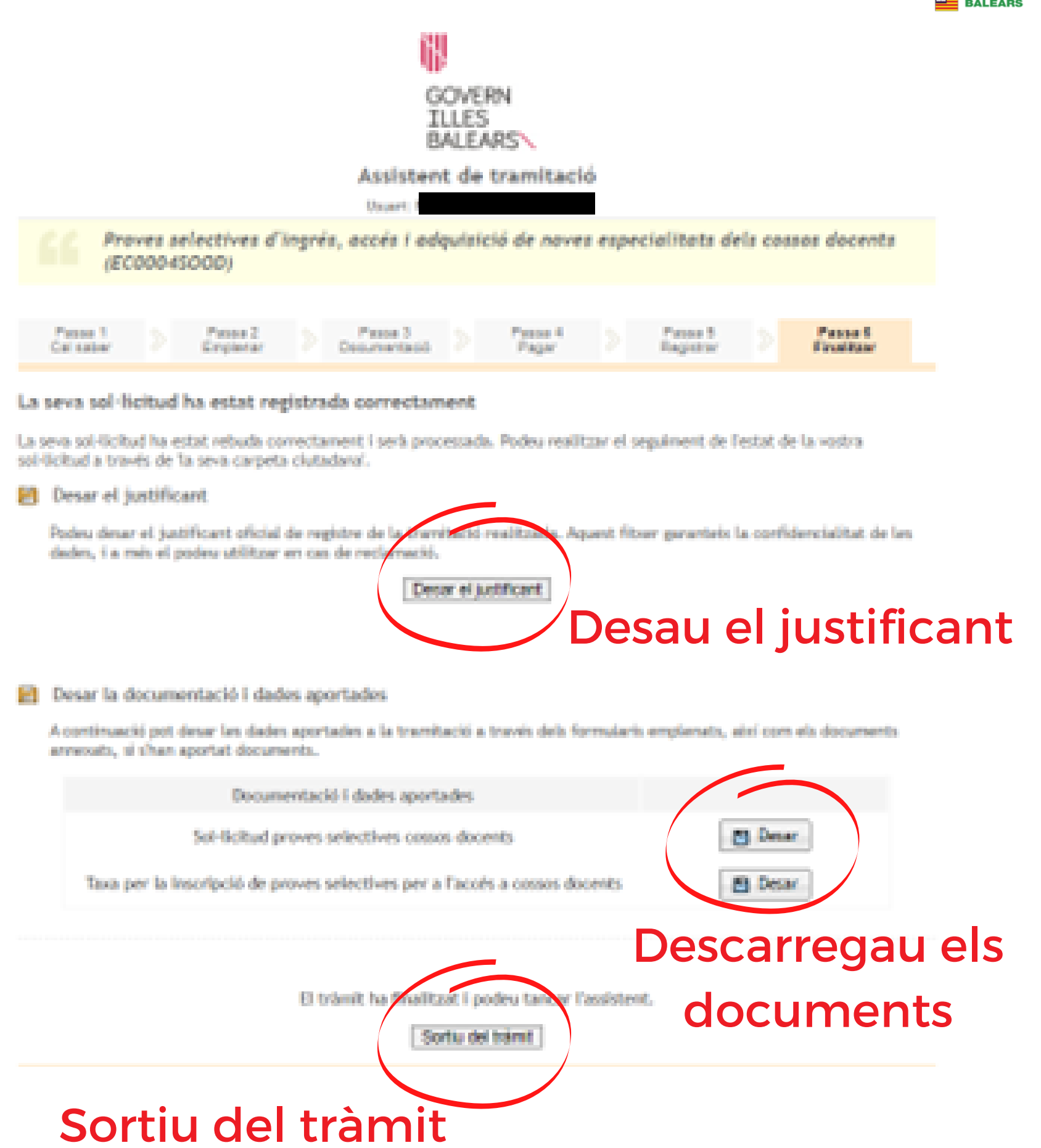